# Jのgl3-OpenGLによるグラフィックスーその1

# 西川 利男

#### 0. はじめに

先月、JAPLAの蓼科合宿で「花のグラフィックスーチューリップ、朝顔」を発表した[1]。これを機会に3Dグラフィックスへの興味を大いに刺激され、さらにその必要性を感じた。

Jには3Dグラフィックス処理のためのgl3なるプリミティブ命令群があるが、こ こではOpenGL ライクの書式でプログラミングを行なう。そのチュートリアルとして、 Jの[Studio]-[Lab]の中に、OpenGL Programmingの紹介があるが、英文でもあり必ず しも分かりやすいとは言えない。今回、二、三のOpenGL の本[2]なども参考にしつつ、 簡単な3Dグラフィックスの処理を例として、OpenGL そのもの、およびgl3-OpenGLの 基本のプログラミングについて解説する。なお、gl3は、これまで筆者が多用してき た2次元用のgl2とはかなり違う、ほとんど別物であることも分かった。

#### 1. OpenGLとは

OpenGL (=Open Graphic Library)とは元来、米国シリコングラフィックス社の3次元 グラフィックスライブラリ(IRIS.GL)を機種を問わず使用できるようにした仕様で、今 や実質的には、3Dグラフィックスの標準の地位をしめつつある。技術的にはC言語 をベースとして、2D、3Dのグラフィックスライブラリを使用するプログラミング 書式である。

JのOpenGLにはこの書式にならって、次の3種類の命令群がある。

- ・glTranslate, glRotate など…OpenGLと同じ書式
- ・glaRC, glaFont など……Jの独自のもの。
- ・gluSphere, gluCylinder など…基本の図形などユーティリティ

・GL\_LINES, GL\_LINE\_STRIP, GL\_LINE\_LOOP, GL\_TRIANGLES など…グローバル名詞 本来の OpenGL では例えば関数の呼び出しでC 言語の書式のため、引数などカッコで くくるところが、J の OpenGL-g13 ではスペースで区切るなど当然の違いもある.

しかし、ほとんどの命令は本来の OpenGL の書式のままで使われる。

なお、これらの命令群は、system¥main¥gl3の中に11!:3000+nのプリミティブとして定義されている。

#### 2. OpenGLの考え方-モデリングとレンダーリング

OpenGL では基本的に次の2つのステップで考える

- ・モデリング(modeling) 物体の3次元の位置座標値をどう求めるか。
- ・レンダーリング(rendering) コンピュータの画面上にどう投影して表示するか。
- [1] 西川利男「Jによる花のグラフィックス-1(チューリップ), 2(朝顔)」 JAPLA研究会資料, 2009/8/5 (夏の蓼科合宿).
- [2] 酒井幸市「OpenGL でつくる 3 次元 CG とアニメーション」森北出版 (2008). ポール・マーツ、松田晃一ら訳「OpenGL の神髄」 ピアソン・エデュケーション (2007).

#### 3. OpenGLの座標系と座標値

OpenGL では右手系の座標系を用いる。そして以下のような X 軸, Y 軸, Z 軸の方向を 原則とする。つまり正面が X-Y 面で、右が X の正値、上が Y の正値、手前が Z の正値と なる。

3次元物体を表す点は、この座標系で(X, Y, Z)として、普通は \_1 から 1 の範囲の 小数点数の値で示す。また、角度はラジアンでなく0 から 360 の度であらわす。

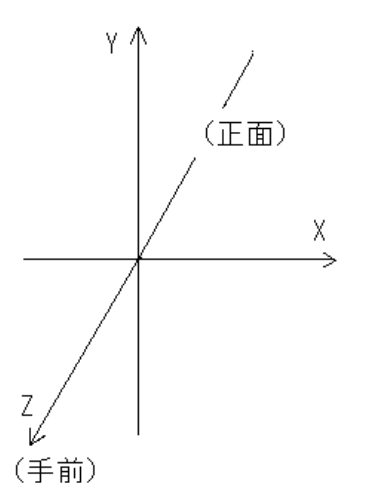

このような座標系でモデルとなる物体の(X, Y, Z)値を決めたのち、移動、回転、スケーリングなどの操作を行う。その後、視点を定めたてコンピュータの画面上に投影して表示する。この後半の操作がレンダーリングと言われる。

#### 4. OpenGL グラフィックスのプログラミングの工程

# (1) モデリング(modeling)

物体の幾何学的位置の数値取得であるが、いろいろな方法が取られる。

- ・数値を並べる
- ・計算して得る
- ・ツールを使って得る

まず「数値を並べる」方法で、例えば3次元の3角形の板のモデルを作ってみよう。 3角形の上方の頂点VBは底辺の左の頂点VAおよび右の頂点VCより奥にある。

このとき OpenGL の独特の手法がとられる。

```
VA =: _1 0 0
VB =: 0 1 _1
VC =: 1 0 0
とした上で
glBegin GL_TRIANGLES
glVertex VA
glVertex VB
```

glVertex VC

glEnd ''

```
とする。
```

「計算による」方法では、Jの普通のプログラミングにより、各頂点の(X, Y, Z)を求めればよい。「ツールを使う」方法ではgluSphere, gluCylinder などそれぞれの書式にしたがってパラメータをきめる。

# (2) 物体の移動、回転の操作と行列計算処理

移動、回転、スケーリングにはいわゆるアフィン変換の行列計算が必要だが、 OpenGLではあらわに行列計算をプログラムで行なう必要はない。移動、回転、

スケーリングの命令が備えられていて、それを使って次のように行なう。

- ・行列モードの設定(それぞれ場合に応じて使いわける)
  - モデリングの場合
    - glMatrixMode GL\_MODELVIEW
    - glLoadIdentity ''
  - 投影の場合
    - glMatrixMode GL\_PROJECTION
    - glLoadIdenty ''
- ・平行移動 X方向にtX, Y方向にtY, Z方向にtZに物体を移動 glTranslate tX, tY, tZ
- 回転 X軸のまわりにrX°, Y軸のまわりにrY°, Z軸のまわりにrZ°の回転 glRotate RXYZ

$$\Xi \Xi \mathcal{T}$$

$$RXYZ = \begin{pmatrix} rX \ 1 \ 0 \ 0 \\ rY \ 0 \ 1 \ 0 \\ rZ \ 0 \ 0 \ 1 \end{pmatrix}$$

- ・スケーリング X方向でsX, Y方向でsY, Z方向でsZだけ物体を拡大、縮小glScale sX, sY, sZ
- (3) 投影と画面表示

3次元の物体は近くのものは大きく、遠くのものは小さく見える。この機能を 行なうのが投影である。

・視点投影の画面表示

glPerspective AV, RWH, ZNEAR, ZFAR ここで AV: Angle of View RWH: Ratio of W and H ZNEAR: Z to Near Point ZFAR: Z to Far Point

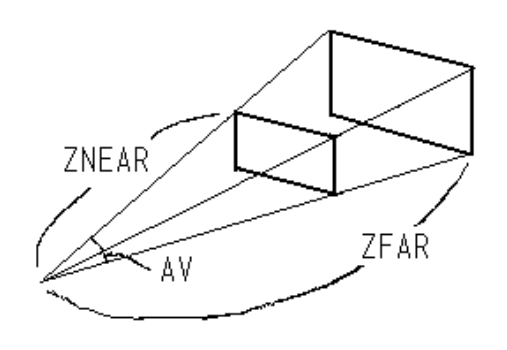

・平行投影の画面表示

glOrtho \_pX, pX, \_pY, pY, \_pZ, pZ この場合は各 X, Y, Z の直方体で区切られた内部の物体を 無限遠の視点に対応した平行投影で表示する。

### 5. g13-OpenGLのJプログラムの実際(OpGLNO.ijs)

先の「3次元空間内にある三角形の板を表示して、大きさを変えたり、回転したり してみる」という問題のJプログラムを作り、コーディングに沿って解説する。

```
NB. OpGLNO.ijs
NB. test for g13 & openGL
require 'gl3'
A=: 0 : 0
pc a closeok;
xywh 0 0 200 200;cc g isigraph ws_clipchildren ws_clipsiblings rightmove
bottommove;
pas 0 0;
rem form end;
)
run=: a_run
a_run=: 3 : 0
wd A
glaRC ''
R =: 0 \ 0 \ 0
S =: 1
glaFont 'arial 30'
glaUseFontBitmaps 0 32 26 32
wd 'pshow;ptop'
)
これらはウィンドウの設定である。次の命令により OpenGL が起動される。
glaRC ''
同時に isigraph に以下の設定が必要である。
ws_clipchildren ws_clipsiblings
起動とともに、以下の2つのイベントは、自動的に実行される。
a_g_paint
では、モデルの作成が行なわれる。
a_g_size
により、投影表示がなされる。
_____
a_g_paint =: verb define
glClearColor 1 1 1 0
glClear GL_COLOR_BUFFER_BIT
```

```
drawtriangle ''
                 NB. 3角形を描く
                 NB. 回転の角度の表示
drawtext''
glaSwapBuffers ''
                NB. 画像表示を更新する
)
NB. モデルとしての2つの三角形の頂点の値データ
VA =: 1 0 0
VB =: 0 1 1
VC =: 1 0 0
VD =: 0 _1 0
NB. 頂点を結合して三角形を作る
drawtriangle =: verb define
glMatrixMode GL_MODELVIEW
glLoadIdentity ''
glTranslate 0 0 1
                       NB. 移動
glRotate R ,. 3 3 $ 1 0 0 0
                       NB. 回転
glScale S, S, S
                       NB. スケーリング
glPolygonMode GL_FRONT_AND_BACK, GL_LINE NB. 輪郭線のみを描く
NB. glPolygonMode GL_FRONT_AND_BACK, GL_FILL NB. 輪郭の内部を塗りつぶす
glBegin GL_TRIANGLES
                       NB. 三角形を作る
 glColor 1 0 0 0
                       NB. 赤
 glVertex VA
 glVertex VB
 glVertex VC
                       NB. 青
 glColor 0 0 1 0
 glVertex VA
 glVertex VD
 glVertex VC
glEnd ''
)
以下は投影、画面表示の設定であり、平行投影で行なっている。
a_g_size =: verb define
glViewport 0 0 , glqwh ''
glMatrixMode GL_PROJECTION
glLoadIdentity ''
glOrtho _2.5 2.5 _2.5 2.5 _2.5 2.5
)
キー入力により、回転、サイズの変更を行なう。
その結果はglaSwapBuffers ''に更新される。
NB.
        L for larger, S for smaller
a_g_char =: verb define
R =: 360 | R + 5 * 'xyz' = 0 { sysdata
```

# 6. g13-0penGLのJプログラムの実行例

実行すると、右図のように2つの 3角形から成る板を表示する。 なお、a\_g\_paintで glPolygonMode GL\_FRONT\_AND\_BACK, GL\_FILL とすると、内部を塗りつぶした3角 形を描く。

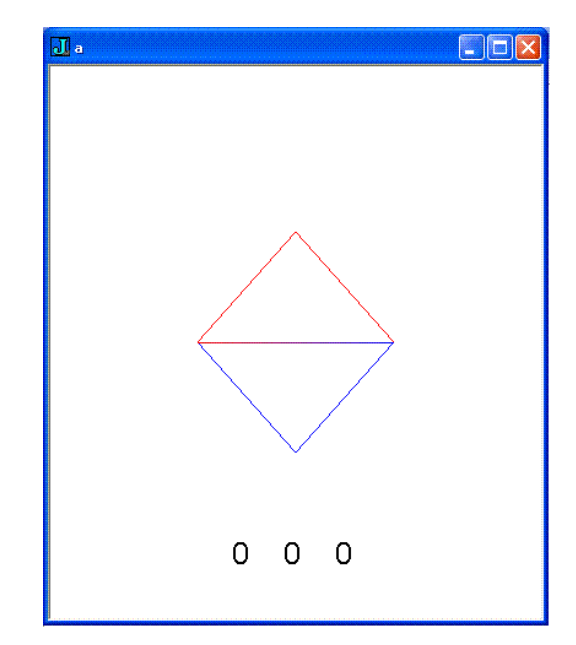

ためしに、キーボードから'Y'を 次々と打ち込むと、Y 軸のまわりに 右向きに回転し、45°では右図の ようになる。

つまり、初めの2つの3角形板を ななめに見たので、下の3角形の下 の頂点の位置は変わらないのに、上 の3角形の上の頂点は移動し、奥に あることがわかる。

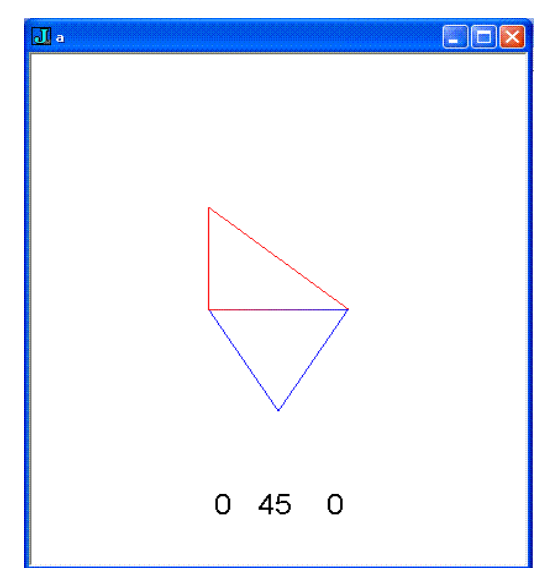

```
7. モデル・ツールと glCallList, glNewList の利用 (OpGLN1. ijs)
 いくつかのモデル物体についてはあらかじめ定義されている。また、まとめて処理
を行うglCallList,glNewListの機能を利用するコンパクトにコーディングできる。
 その部分だけのプログラムを示す。
a_g_paint =: verb define
glClearColor 0 0 0 0
glClear GL_COLOR_BUFFER_BIT + GL_DEPTH_BUFFER_BIT
glEnable GL_DEPTH_TEST
glMatrixMode GL_MODELVIEW
glLoadIdentity'
glTranslate 0 0 _10
glRotate R ,. 3 3 $ 1 0 0 0
glCallList WIRES
                              NB. NewListの呼び出し
drawtext ''
glaSwapBuffers ''
)
wires=: verb define
                              NB. NewListの定義
obj=.gluNewQuadric''
glNewList WIRES, GL_COMPILE
gluQuadricDrawStyle obj,GLU_LINE
gluSphere obj, 3 12 12
                              NB. 球: radius 3, nSlice 12, nStack 12
glTranslate 10 0 0
gluCylinder obj, 2 6 8 8 4
                              NB. 円錐台: rBottom 2, rTop 6, Height 8,
glEndList''
                                         nSlice 4, nStack 4
                              NB.
gluDeleteQuadric obj
)
```

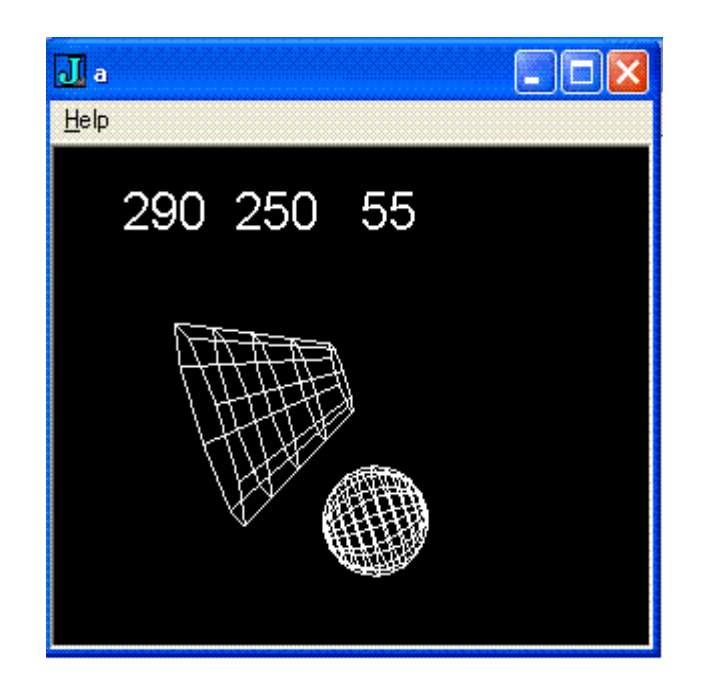

```
NB. make cubic as a model ==========
                                                      _____
NB. Vertex Values
P =: ] ; _2 (0 : 0)
     0.5
           0.5
                 0.5
     _0.5
           0.5
                 0.5
     _0.5
          _0.5
                0.5
          _0.5
                0.5
     0.5
     0.5
          0.5 _0.5
     _0.5
          0.5 _0.5
     _0.5 _0.5 _0.5
     0.5 _0.5 _0.5
)
P =: ". P
P =: 1.5 * P
NB. Draw Vertex
draw =: verb define
glMatrixMode GL_MODELVIEW
glLoadIdentity ''
glTranslate 0 0 _1
glRotate R ,. 3 3 $ 1 0 0 0
if. LS = 0
  do.
    glPolygonMode GL_FRONT, GL_LINE
                                    NB. Paint line
  else.
    glPolygonMode GL_FRONT_AND_BACK, GL_FILL
                                              NB. Paint full
end.
glPolygonMode GL_BACK, Hid{GL_LINE, GL_POINT
                                              NB. Hidden
glBegin GL_QUADS
NB. (_X)-Y plane Back Face
  glColor 1 1 0 0
  glVertex 4{P
  glVertex 7{P
  glVertex 6{P
  glVertex 5{P
NB. (_Z)-X plane Top Face
  glColor 0 1 1 0
  glVertex 0{P
  glVertex 4{P
  glVertex 5{P
  glVertex 1{P
NB. X-Z plane
                 Bottom Face
  glColor 0 0 0 0
  glVertex 2{P
```

8. 立方体(サイコロ)の回転と陰線処理の例(0pGLN2.ijs)

```
glVertex 6{P
  glVertex 7{P
  glVertex 3{P
NB. Z-Y plane
                 Left Face
  glColor 0 0 1 0
  glVertex 1{P
  glVertex 5{P
  glVertex 6{P
  glVertex 2{P
NB. (_Z)-Y plane Right Face
  glColor 0 1 0 0
  glVertex 0{P
  glVertex 3{P
  glVertex 7{P
  glVertex 4{P
NB. X-Y plane
                 Front Face
  glColor 1 0 0 0
  glVertex 0{P
  glVertex 1{P
  glVertex 2{P
  glVertex 3{P
glEnd ''
)
```

OpenGL での陰線処理については、種々の手法があり仲々難しい。ここでは最も簡単 に、「最初の位置で、各軸に対して面を作る頂点の連結を目に見えるときは右ねじの 向き、見えないときは左ねじの向きとして、BACK の面だけをを GL\_POINT と指定する」 という方法を取った。(酒井幸市の書 p. 31-35) また、このように線だけの表示は Wired Frame と呼ばれる。左図は陰線処理をしない表示、右図は陰線処理を行った表 示である。

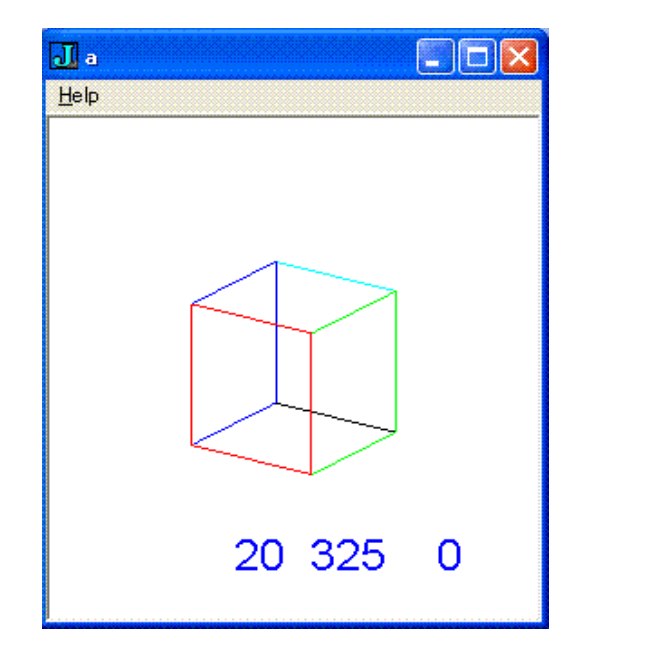

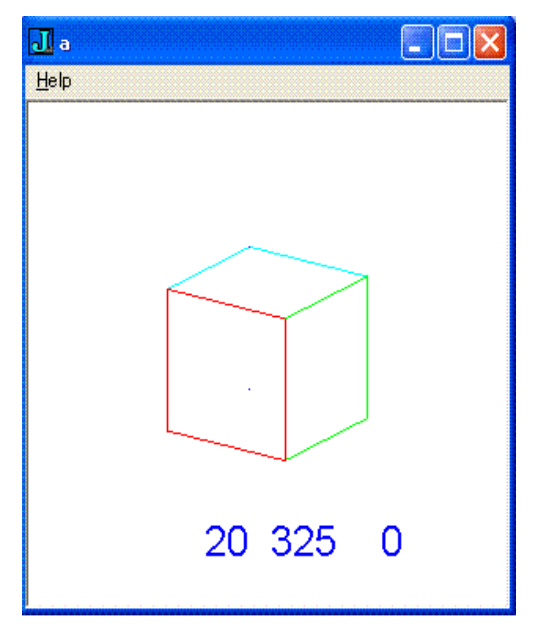

3次元 OpenGL の表示法にはこれに対し、次の Solid 法がある。これはフラグ LS の 値により、次のように切り替えて行なう。 if. LS = 0

do.

glPolygonMode GL\_FRONT, GL\_LINE NB. Paint line

else.

glPolygonMode GL\_FRONT\_AND\_BACK, GL\_FILL NB. Paint full end.

陰線処理を行うかどうかの選択は、 ーボードからの'h'文字の入力で切り える。同様に、WiredとSolidの切り えは's'で行なう。

これは、回転の場合の'x/X', 'y/Y', 'z/Z'などのキー入力方式と同 であるが、OpenGLではボタンによら このようにするのが普通である。

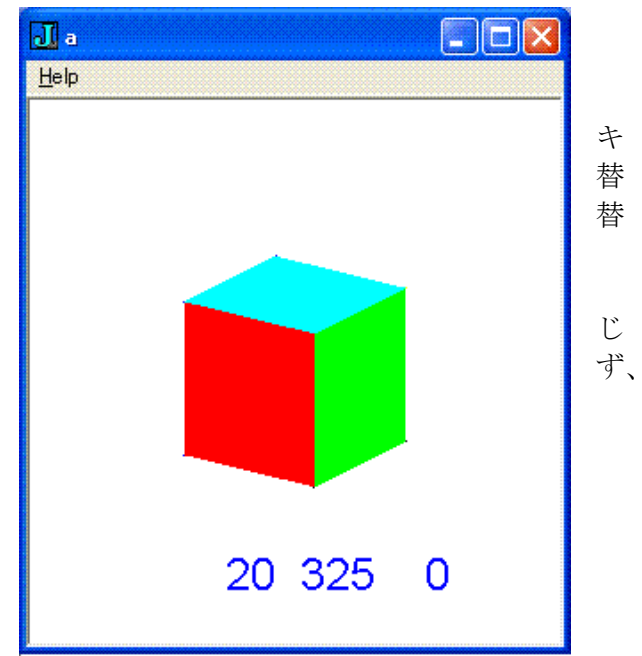

9. 正8面体の回転と陰線処理の例(0pGLN3.ijs)

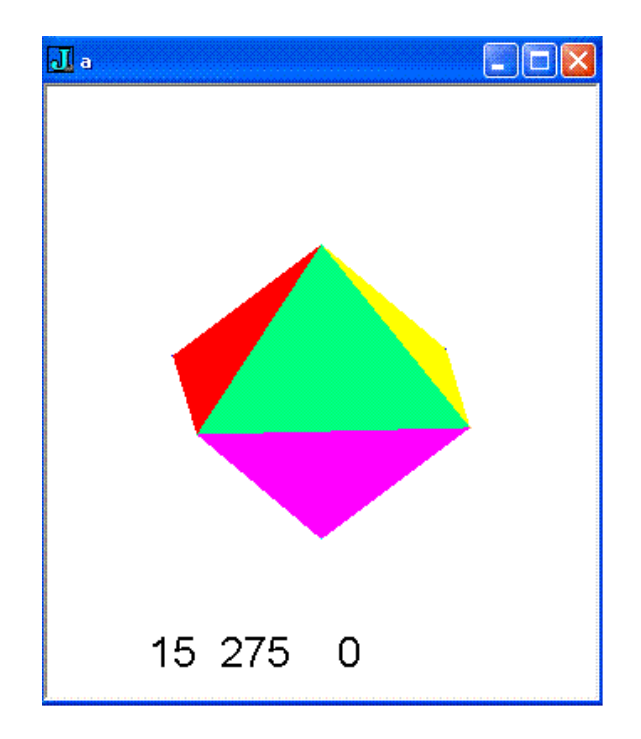